# 920i<sup>®</sup> Weigh Center

Agricultural Weighing

# **Operation Manual**

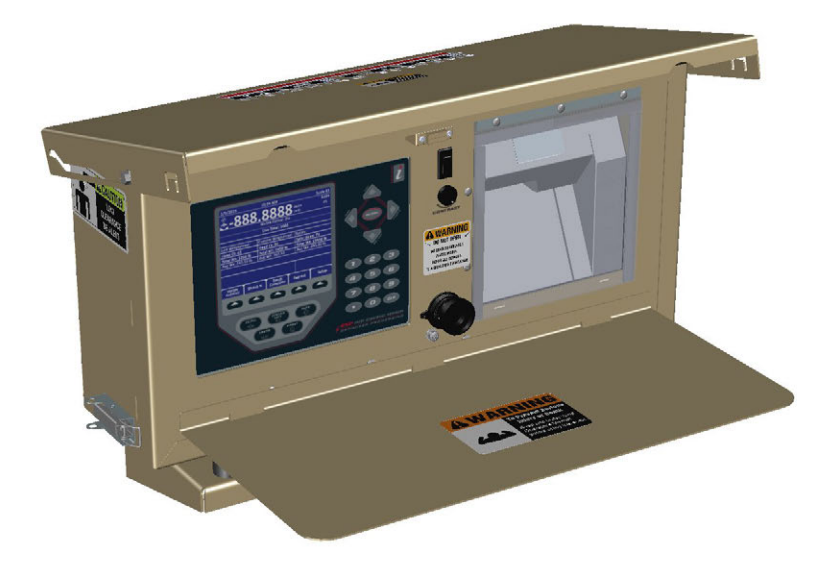

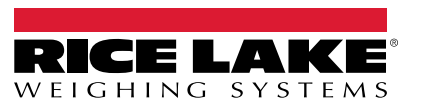

PN 159192 Rev K

May 13, 2024

© Rice Lake Weighing Systems. All rights reserved.

Rice Lake Weighing Systems<sup>®</sup> is a registered trademark of Rice Lake Weighing Systems. All other brand or product names within this publication are trademarks or registered trademarks of their respective companies.

All information contained within this publication is, to the best of our knowledge, complete and accurate at the time of publication. Rice Lake Weighing Systems reserves the right to make changes to the technology, features, specifications and design of the equipment without notice.

The most current version of this publication, software, firmware and all other product updates can be found on our website:

www.ricelake.com

# **Revision History**

This section tracks and describes manual revisions for awareness of major updates.

| Revision | Date           | Description                                             |  |
|----------|----------------|---------------------------------------------------------|--|
| J        | March 27, 2024 | Established revision history; Updated replacement parts |  |
| K        | May 13, 2023   | Updated specifications                                  |  |
|          |                |                                                         |  |
|          |                |                                                         |  |

Table i. Revision Letter History

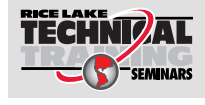

Technical training seminars are available through Rice Lake Weighing Systems. Course descriptions and dates can be viewed at <u>www.ricelake.com/training</u> or obtained by calling 715-234-9171 and asking for the training department.

### Contents

| 1.0 | Inti       | roduction                                       | . 5 |
|-----|------------|-------------------------------------------------|-----|
|     | 1.1        | FCC Compliance                                  | . 7 |
|     | 1.2        | Important Decals                                | . 8 |
|     |            | 1.2.1 Safety Decals                             | . 8 |
|     |            | 1.2.2 Non-Safety Decals                         | . 9 |
|     | 1.3        | Overview                                        | 10  |
|     | 1.4        | Front Panel                                     | 11  |
|     |            | 1.4.1 Keypad Functions                          | 11  |
|     |            | 1.4.2 Annunciators                              | 12  |
|     |            | 1.4.3 Softkeys                                  | 12  |
|     | 1.5        | Indicator Settings                              | 14  |
|     | 4.0        | 1.5.1 Date and Time                             | 14  |
| ~ ~ | 1.6        |                                                 | 15  |
| 2.0 | Op         | eration                                         | 1/  |
|     | 2.1        | Weighing Multiple Animals                       | 17  |
|     |            | 2.1.1 Weigh Ticket Print-Out.                   | 18  |
|     |            | 2.1.2 Last Ticket Reprint                       | 18  |
|     |            | 2.1.3 Summary Report Ticket                     | 19  |
|     | <b>っ</b> っ | 2.1.4 Shrink                                    | 19  |
|     | 2.2        | Verify Head Count                               | 20  |
|     | Z.3        |                                                 | 20  |
|     |            | 2.3.1 Function ON                               | 20  |
| 3 0 | Co         | nfiguration                                     | 21  |
| 0.0 | 2 1        | Database and Stored Workbooks                   | 21  |
|     | ວ.1<br>ວາ  | Configuration Mode                              | 21  |
|     | ა.∠<br>აა  | Zero The Indianator                             | 22  |
|     | 0.0<br>21  |                                                 | 22  |
|     | 5.4        | 2.4.1 Loading Configuration Files and Databases | 20  |
|     |            | 3.4.1 Loading Conniguration Files and Databases | 23  |
|     | 35         | Saving Configuration Files and Databases        | 25  |
| 40  | Fro        | ont Panel Calibration                           | 26  |
| 50  | ۸n         | nandiv                                          | 20  |
| 5.0 |            |                                                 | 20  |
|     | 5.I        | Repair Pans                                     | 20  |
|     | 5.Z        | Paris Kit List.                                 | 31  |
|     | 5.3        |                                                 | 34  |
|     | 5.4        |                                                 | 35  |
|     | E E        | D.4.1 Unecking Level Switch                     | 35  |
| 6 0 | 0.0<br>C   |                                                 | 30  |
| 0.0 | Sp         | ecifications                                    | 38  |

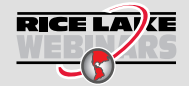

Rice Lake continually offers web-based video training on a growing selection of product-related topics at no cost. Visit **www.ricelake.com/webinars** 

# 1.0 Introduction

The 920i Weigh Center can be installed on most Rice Lake Weighing Systems livestock scales. This system is manufactured with top quality components and is engineered using the latest technology to provide operating features and reliability unmatched for years to come.

This manual provides operating instructions and configuration information for the 920i Weigh Center.

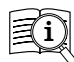

Manuals and additional resources are available on the Rice Lake Weighing Systems website at <u>www.ricelake.com</u>

Warranty information can be found on the website at <u>www.ricelake.com/</u> warranties

### Safety Definitions:

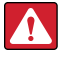

DANGER: Indicates an imminently hazardous situation that, if not avoided, will result in death or serious injury. Includes hazards that are exposed when guards are removed.

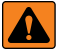

WARNING: Indicates a potentially hazardous situation that, if not avoided could result in serious injury or death. Includes hazards that are exposed when guards are removed.

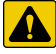

CAUTION: Indicates a potentially hazardous situation that, if not avoided, could result in minor or moderate injury.

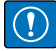

IMPORTANT: Indicates information about procedures that, if not observed, could result in damage to equipment or corruption to and loss of data.

### General Safety

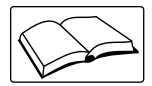

Do not operate or work on this equipment unless this manual has been read and all instructions are understood. Contact any Rice Lake Weighing Systems dealer for replacement manuals.

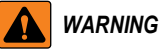

Failure to heed may result in serious injury or death.

Do not allow minors (children) or inexperienced persons to operate this unit.

Do not operate without all shields and guards in place.

Do not use for purposes other than weighing.

Do not place fingers into slots or possible pinch points.

Do not use any load bearing component that is worn beyond five percent of the original dimension.

Do not use this product if any of the components are cracked.

Do not exceed the rated load limit of the unit.

Do not make alterations or modifications to the unit.

Do not remove or obscure warning labels.

Keep hands, feet and loose clothing away from moving parts.

Some procedures described in this manual require work inside the indicator enclosure. These procedures are to be performed by qualified service personnel only.

Always be certain when lowering the scale that everyone is clear of the scale and any moving parts.

Use two hands when gripping the lift handle to raise or lower the scale.

Be sure the gates are latched or tied inward before transporting the scale.

Ensure all three hitch lock pins are installed and the suspension stops are in the transport position before moving the scale.

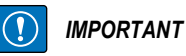

Livestock scales are not intended for the transportation of livestock or any other goods. Any addition of weight to the scale while in transport mode can cause premature component failure and voids the Rice Lake Weighing Systems warranty.

#### **Animal Safety**

Animal safety is a very serious issue and must be observed when handling any type of animal.

The scale surface may become slippery during use; a build-up of manure on the scale may reduce traction. It is recommended to take any necessary precautions to maintain an acceptable level of animal footing.

#### Calibration

Do not calibrate this scale with a weight cart having a gross weight in excess of 25% of the total capacity of the scale. See the scale installation manual for specific calibration instructions. This device is designed to be calibrated with single block weights spread evenly throughout the floor of the scale. If using a test cart, use 3/4" plywood for testing and calibration. This will minimize the damage to the x-lug flooring. Shift tests should not be done with more than 4,000 lb or 1,815 kg in a 4' x 4' area. Failure to comply with this warning will result in damage to the scale and void the warranty.

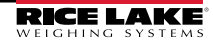

### 1.1 FCC Compliance

#### **United States**

This equipment has been tested and found to comply with the limits for a Class A digital device, pursuant to Part 15 of the FCC Rules. These limits are designed to provide reasonable protection against harmful interference when the equipment is operated in a commercial environment. This equipment generates, uses, and can radiate radio frequency energy and, if not installed and used in accordance with the instruction manual, may cause harmful interference to radio communications. Operation of this equipment in a residential area is likely to cause harmful interference in which case the user will be required to correct the interference at his own expense.

#### Canada

This digital apparatus does not exceed the Class A limits for radio noise emissions from digital apparatus set out in the Radio Interference Regulations of the Canadian Department of Communications.

Le présent appareil numérique n'émet pas de bruits radioélectriques dépassant les limites applicables aux appareils numériques de la Class A prescites dans le Règlement sur le brouillage radioélectrique edicté par le ministère des Communications du Canada.

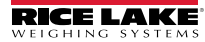

### 1.2 Important Decals

For safety decal information see Section 1.2.1. For non-safety decal information see Section 1.2.2 on page 9.

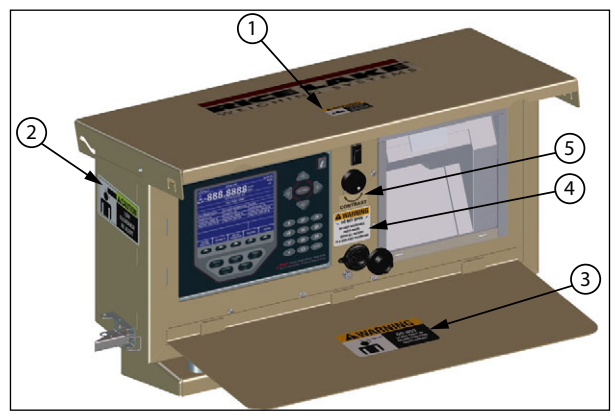

Figure 1-1. Decal Locations

| Item No. | Part No. | Description                     | Qty. |
|----------|----------|---------------------------------|------|
| 1        | 151908   | Read Manual                     | 1    |
| 2        | 151904   | Caution, Low Clearance          | 1    |
| 3        | 151907   | Warning, Do Not Leave Tray Down | 2    |
| 4        | 151906   | Warning, Do Not Open            | 1    |
| 5        | 161043   | Label, Contrast Control         | 1    |
| -        | 164911   | Label, 920AG Indicator          | 1    |

Table 1-1. Decals List

### 1.2.1 Safety Decals

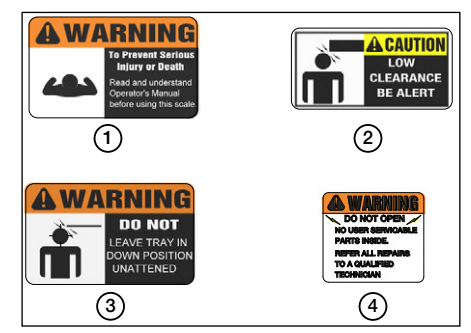

Figure 1-2. Safety Decals

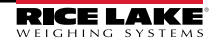

#### 1.2.2 Non-Safety Decals

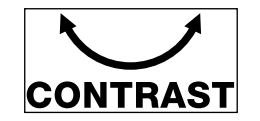

Figure 1-3. Contrast Control Switch Label

#### Operator Card – 920AG Livestock Digital Weigh Center

#### Refer to Operator's Manual (PN 159192) for detailed

Manuals are available from Rice Lake Weighing Systems at www.ricelake.com/manuals 0 www.ricelake.com/manuals Warranty information is available at

#### WARNING

Failure to heed may result in serious injury or death. Do not allow minors/inexperienced people to operate. Do not operate without all shields and guards in place. Do not use for purposes other than weight taking.

Do not place fingers into slots or possible pinch points. Do not use load bearing components worn beyond 5% of the original dimension

Do not use this product if any components are cracked. Do not exceed the rated load limit of the unit. Do not make alterations or modifications to the unit.

Do not remove or obscure warning labels.

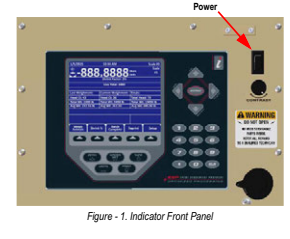

**RICE LAKE** 

October 24, 2023

#### Indicator Operations

Power Scale

Press the power switch to turn the indicator on or off (see Figure 1)

#### Enter Shrink

Shrink value is applied to the gross weight and is limited to 0.00-100.00%

Press the Shrink % softkey to change the shrink percentage. Enter Head Count

#### 1. Insert ticket into the printer, Press FORWARD on the

printer to secure the paper. Verify the scale is level. If not, a the screen displays the current pitch and roll.

3. Press ( to re-zero scale if required.

- 4. Load animals onto scale
- 5. Press the Weigh Animals softkey. Enter Head Count displays.
- 6. Enter the number of animals and press on . Once the scale is stable, head count, total weight and average weight per head is displayed and a ticket begins to print and advance.
- and advance.
  Last weighment information of the previous group of animals on the scale
  Current weighment number of animals currently on the scale, their total weight and the average weight per scale.
- Totals total of all animals weighed in the current
- weigh batch and their average weight 7. Unload the scale.
- 8. Repeat steps 4-7 until all animals from the current batch have been weighed.
- Press the Batch Complete softkey to complete current batch of animals. Summary information is printed on the ticket and the ticket is released.

Press the Reprint softkey any time prior to starting the next batch to reprint the last ticket.

Content is subject to change without notice. www.ricelake.com

#### Softkey Operations

#### Weigh Animals

Press to begin weighing animals.

Press each time a new group of animals is placed on scale, when a batch is in process.

#### Shrink

Allows input of a shrinkage value when weighing animals. Batch Complete

Press to complete batch and print summary ticket. Reprint

Prints last stored ticket until next batch is started.

#### Setup

Password protected - displays current pitch and roll angles, and allows input of the following:

- · Reports Turn transaction storing and reports On/Off · USB - Allows selection of USB device, downloading of
- database files, and adjusting of screen contrast
- · Change Password Input password protection Time/Date - Setting the system time and date
- · More Press to display set 2 of the softkeys
- · Back Returns to previous menu
- % Delta Wt Percentage change in printed weight before the Live Total is updated again
- · Print Report Prints summary report of database totals
- · Exit Returns display to main screen

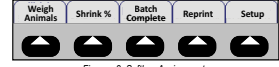

Figure - 2. Softkey Assignments

#### Contrast Control

Adjusts display contrast depending on ambient light and ambient temperature.

> © Rice Lake Weighing Systems 230 W. Coleman St. • Rice Lake, WI 54868 USA: 800-472-6703 · International: +1-715-234-9171

PN 164911 Rev B

Figure 1-4. 920i Ag Indicator Label

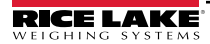

### 1.3 Overview

CAUTION: Animal safety is a very serious issue and must be observed when handling any type of animal. The scale surface may become slippery during use; a build-up of manure on the scale may reduce traction. It is recommended to take any necessary precautions to maintain an acceptable level of animal footing.

The Weigh Center houses the 920i indicator and ticket printer. Figure 1-5 shows the layout of the control box. Figure 1-6 on page 11 shows a close-up of the 920i indicator. The control box is powered by a deep cycle battery located in the battery box mounted to the scale frame. This battery is normally charged during towing; however, if the battery is low, charge it using a trickle charger.

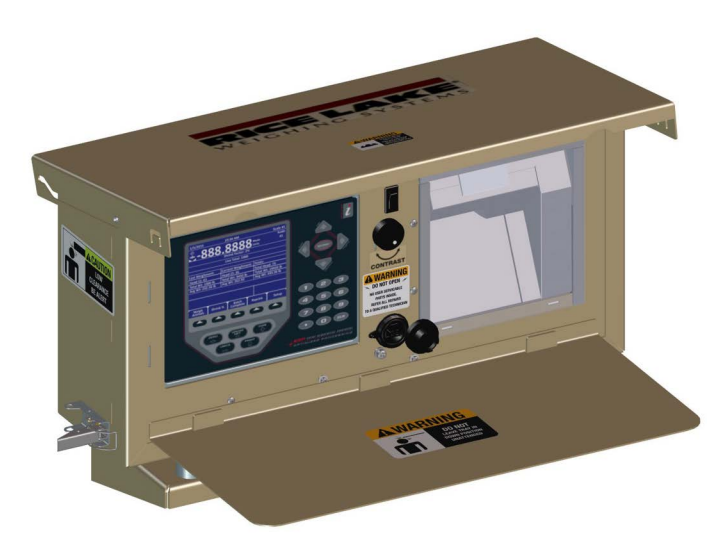

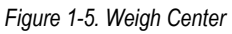

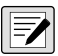

NOTE: The Weigh Center should be given at least 15 minutes to warm up in cold weather prior to use.

### 1.4 Front Panel

The keys, annunciators and knobs of the 920i Weigh Center front panel are described in the following sections.

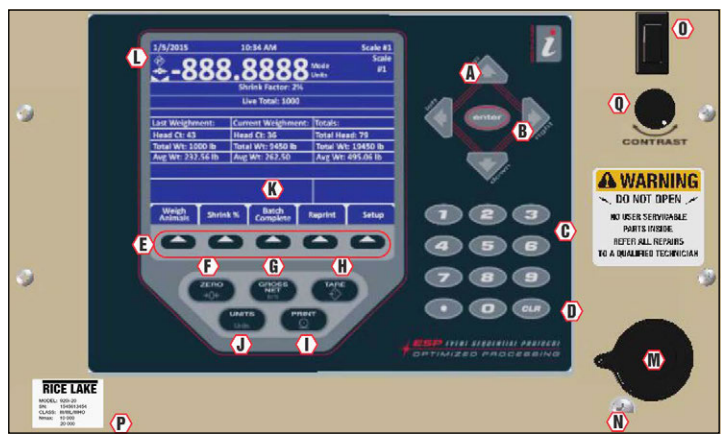

Figure 1-6. 920i Indicator Front Panel

### 1.4.1 Keypad Functions

| Item No. | Key/Display           | Description                                                                |  |
|----------|-----------------------|----------------------------------------------------------------------------|--|
| A        | Directional Arrows    | Moves the cursor to needed area and updates values                         |  |
| В        | Enter                 | Saves the data entered from the keypad                                     |  |
| С        | Keypad                | Allows input of numbers for head count and shrinkage                       |  |
| D        | Clear Key             | Clears the data from the display                                           |  |
| E        | Softkeys              | Gives additional functionality (Figure 1-7 on page 12)                     |  |
| F        | Zero Key              | Zeros the scale                                                            |  |
| G        | Gross/Net Key         | Toggles between Gross and Net when tare is present                         |  |
| Н        | Tare Key              | Non-functional                                                             |  |
| I        | Print Key             | Prints a Gross or Net Format ticket when not weighing animals              |  |
| J        | Units                 | Non-functional                                                             |  |
| K        | Display Area          | Displays weight and messages                                               |  |
| М        | USB Jack              | Connects to flash drive or USB keyboard                                    |  |
| N        | Setup Switch          | Enters into <i>Configuration</i> mode<br>(must remove the screw to access) |  |
| 0        | Power Switch          | Turns the Weigh Center on or off                                           |  |
| Р        | SN Label              | Contains the serial number and other important information about the scale |  |
| Q        | Contrast Control Knob | Adjusts the contrast of the display                                        |  |

Table 1-2. Front Panel Display

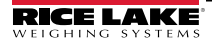

#### 1.4.2 Annunciators

| Item No. | Display | Description                                                                    |
|----------|---------|--------------------------------------------------------------------------------|
| L        | Tq      | Tare Annunciator – Used to zero out a known weight                             |
|          | →0←     | Center of Zero Annunciator – Indicates that the scale is zeroed                |
|          |         | Standstill Annunciator - Indicates load force has settled in the motion window |

Table 1-3. Annunciator Symbols

### 1.4.3 Softkeys

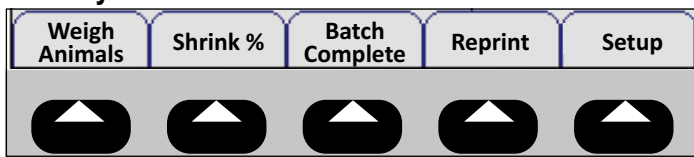

Figure 1-7. Softkey Assignments

| Softkey        | Description                                                                     |  |  |
|----------------|---------------------------------------------------------------------------------|--|--|
| Weigh Animals  | Press when a new group of animals is placed on the scale during a batch process |  |  |
| Shrink %       | Allows input of a shrinkage value when weighing animals                         |  |  |
| Batch Complete | Press to complete the batch and print a summary ticket                          |  |  |
| Reprint        | Prints the last stored ticket, until next batch is started                      |  |  |
| Setup          | Displays the current pitch and roll angles and is password protected;           |  |  |
|                | Allows access to the setup softkeys (Table 1-5 on page 13)                      |  |  |

Table 1-4. Softkey Descriptions

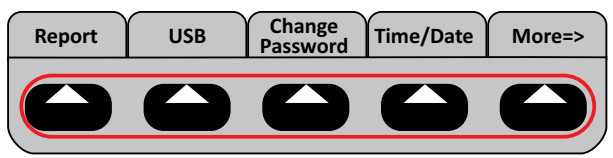

Figure 1-8. Setup Softkeys (First Screen)

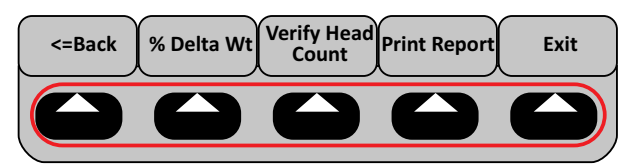

Figure 1-9. Setup Softkeys (Second Screen)

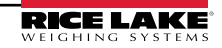

12

| Softkey              | Description                                                                                                    |
|----------------------|----------------------------------------------------------------------------------------------------|
| Reports              | Turns transaction storing and reports <b>ON</b> or <b>OFF</b> ;<br>If <b>ON</b> , the batch totals will be stored for each batch in the transaction database;<br>If <b>OFF</b> , batch totals will not be stored;<br>For more information, see Print Report below                                                                                                    |
| USB                  | Allows selection of a USB device, download of database files and adjusting the screen contrast; See the 920i Programmable Indicator/Controller Technical Manual (PN 67887) for further information                                                                                                    |
| Change               | Allows the input of password protection; Default is none;                                                                                                    |
| Password             | When set to nothing no password is requested when Setup is selected                                                                                                    |
| Time/Date            | Sets the system time and date                                                                                                    |
| More=>               | Displays second softkey menu                                                                                                    |
| <=Back               | Returns display to previous softkey menu                                                                                                    |
| % Delta Wt           | Set the percent change in the printed weight before the live total starts getting<br>updated again;<br>Example: If 1000 lb is weighed and most of those animals leave the scale and the<br>next batch starts coming on (scale does not go all the way to zero), when it is at 100 lb<br>(default is 90 percent change in weight) or 1100 lb (either direction) it will start<br>updating that weight again.<br>The live total should show more than the regular total if they're getting close to<br>weighing capacity (if the scale only holds 20,000 and their last total was 19,500, they<br>will want to only add 500 worth of animals). |
| Verify Head<br>Count | Turns head count verification On/Off                                                                                                    |
| Print Report         | A summary report can be printed by pressing the <b>Print Report</b> softkey, showing the totals since the last time the database was cleared (Figure 2-2 on page 19); After printing, the indicator will prompt <i>Clear Transactions?</i> and display <b>YES</b> and <b>NO</b> softkeys                                                                                                    |
| Exit                 | Returns the display to the main screen                                                                                                    |

Table 1-5. Setup Soft Keys

### 1.5 Indicator Settings

### 1.5.1 Date and Time

The 920i has a built-in time and date clock that automatically adjusts for leap years. The real time clock will run even if power is removed from the indicator. There is a battery inside the indicator that will keep the clock running continuously while there is no power to the indicator.

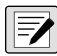

NOTE: There is no need to be in Calibration mode to change the time and date.

### Setting Time/Date

Use the following steps to set up the time and date.

- 1. Press the Setup softkey.
- 2. Press the Time/Date softkey.
- 3. Use the directional arrows to enter the current time and date.
- 4. Press the Enter key to return to the setup menu.
- 5. Press the Exit softkey to return to the main menu.

NOTE: Press the Cancel softkey to exit without saving any changes.

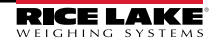

### 1.6 Mount to Animal Scale

Use the following steps to mount the 920i Weigh Center to the animal scale (see Figure 1-10 on page 15 and Figure 1-11 on page 16).

- 1. Use mineral spirits to clean the wall tubes where the bracket will mount, as well as the space between the holes on the mount bracket.
- 2. Run a bead of silicone in the area where the mounting bracket will be mounted.
- 3. Install the adhesive tape on the mounting bracket between the holes.
- 4. Place mounting bracket onto cage wall by pressing the adhesive tightly to the cage.
- 5. Secure with four bolts (included).
- 6. Mount Weigh Center onto the mounting bracket and route the cable to the battery.
- 7. Install the clamps to secure the conduit.
- 8. Secure the lower end of the conduit by drilling a hole through the cage sheeting and install the clamp with the bolt provided.

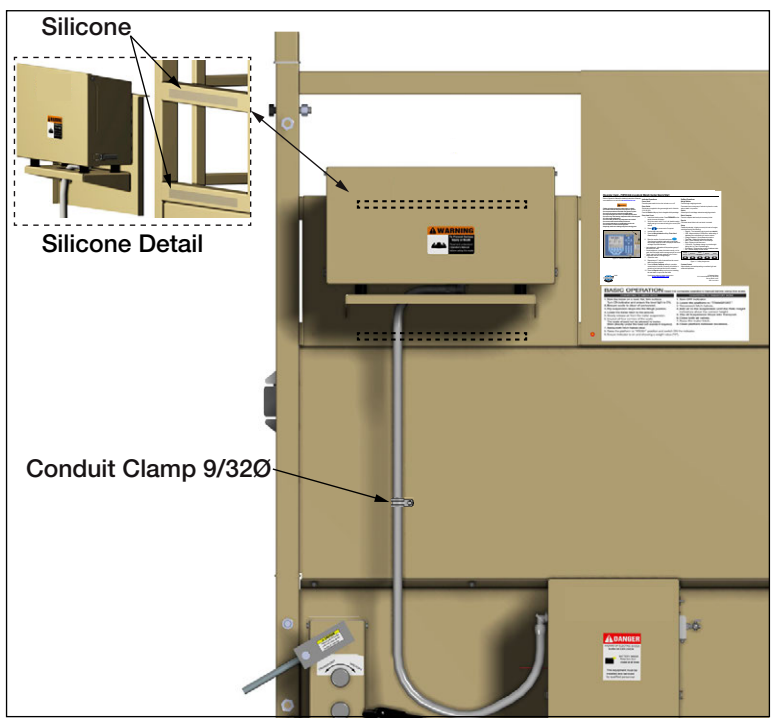

Figure 1-10. Weigh Center Mounting

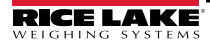

### **Battery Box Connections**

- 1. Connect the scale cable and secure with a cable tie.
- 2. Connect the power wires as shown in Figure 1-11 on page 16.
- 3. Replace the battery cover.

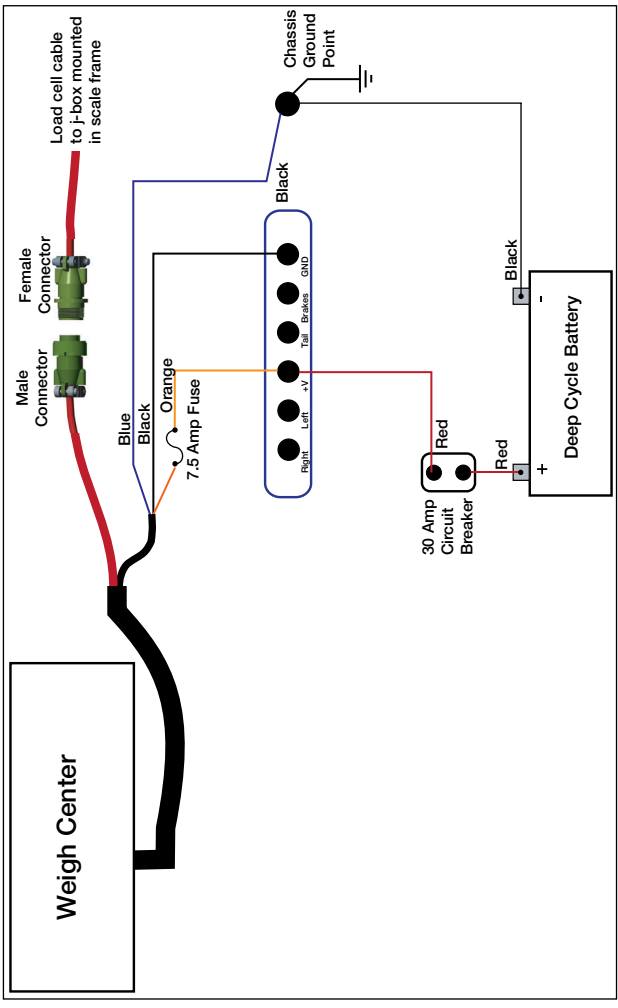

Figure 1-11. Wiring Diagram

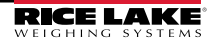

# 2.0 Operation

The following sections describe the basic operation of the 920i Weigh Center.

### 2.1 Weighing Multiple Animals

- 1. Press the power switch to turn on the indicator.
- 2. Insert a ticket into the printer.
- 3. Press FORWARD on printer to secure the paper.

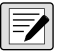

NOTE: If paper will not go into the printer under the print head, make sure the release light is on. If it is not, press RELEASE on the printer.

- 4. Verify the scale is level. If it is not, it will blank the weigh display screen and go to a screen showing the current pitch and roll.
- 5. Press (300) to re-zero the scale (if required).
- 6. Load the animals onto the scale.
- Z

NOTE: Animals moving around could cause scale to become out of level. An Out of Level prompt will display momentarily until animals settle down, if it goes off within five seconds it's ignored.

7. Press

. Enter Head Count is displayed.

- Use the keypad to enter the number of animals to be weighed and press oner.
   The indicator captures a stable gross weight.
- If Verify Head Count is turned on, Re-Key in Head Count is displayed. Use the keypad to enter the number of animals to be weighed and press ENTER. The head count, total weight and average weight per head will be displayed.

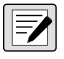

NOTE: A line (ticket) will print out with animal count, weight, units and average weight to printer. Typically when using verify head count, the operator will remove the cattle before entering the head count the second time.

| Last Weighment | Current Weighment | Totals        |
|----------------|-------------------|---------------|
| Head Ct: 0     | Head Ct: 0        | Total Head: 0 |
| Gross Wgt: 0   | Gross Wgt: 0      | Total Wgt: 0  |
| Avg. Wgt: 0    | Avg. Wgt: 0       | Avg. Wgt: 0   |

Table 2-1. Weight Display

- Last Weighment Provides information on previous group of animals that were on the scale.
- **Current Weighment** Provides information on number of animals currently on scale, total weight and the average weight per animal.
- **Totals** Provides information on the total of all animals weighed in the current weigh batch and their average weight.

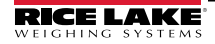

- 10. Unload the scale.
- 11. Repeat Step 4 on page 17 Step 10 until all animals from the current batch have been weighed.
- 12. Press to complete the current batch of animals. Summary information will

be printed on the ticket and the ticket will be released.

### 2.1.1 Weigh Ticket Print-Out

Press Batch Complete to obtain the Weigh Ticket for the current batch of animals.

| 02/04/2016 05:52PM |                      |                |                                      |  |
|--------------------|----------------------|----------------|--------------------------------------|--|
| #Hd                | Weight               | UM             | Avg Wt                               |  |
| 25<br>22<br>29     | 7720<br>7915<br>8010 | lb<br>lb<br>lb | 309<br>360<br>276                    |  |
| 76                 | 23645<br>23645       | lb<br>lb       | 311 Gross<br>311 Net<br>0.00% Shrink |  |

Figure 2-1. Weigh Ticket Example

### 2.1.2 Last Ticket Reprint

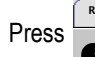

any time prior to starting the next batch to reprint the last weigh ticket.

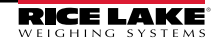

#### 2.1.3 Summary Report Ticket

Press to ger

to generate the Summary Report Ticket.

This will printout a summary of all the batches stored in the Report memory, if the **Report** function is enabled in the Setup menu.

If enabled, this *Report* function will append and store the weigh ticket batches in the *Report* memory. Upon print-out, the operator has the opportunity to clear the report memory.

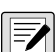

NOTE: If the reports function is enabled in the Setup menu, the summary information will also be stored to the transaction database where it can be printed or uploaded to a PC.

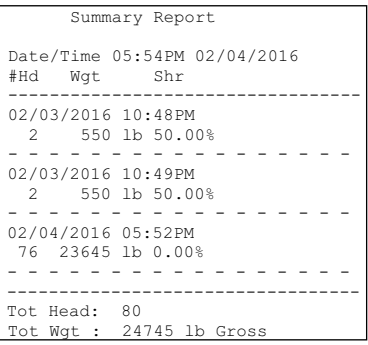

Figure 2-2. Summary Report Ticket Example

#### 2.1.4 Shrink

Press Shrink %

at any time to change the shrink percentage (0.0-99.99 percent)

to be subtracted from the total gross weight. This is saved through power cycles. The default is 0.0 percent.

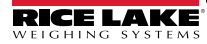

### 2.2 Weighing a Single Animal

1. Press

and enter a head count of 1.

- 2. Press

to print the summary information of a batch on the weigh Ticket.

3. Press

to print a complete summary report of all batches in report memory.

## 2.3 Verify Head Count

### 2.3.1 Function OFF

If the **Verify Head Count** function is **OFF** in the setup menu, the program will operate as normal. It will only prompt the operator once to enter the **Head Count** prior to printing the weighment value.

### 2.3.2 Function ON

If the *Verify Head Count* function is *ON* in the setup menu, the program will require extra operator verification.

It will prompt the operator to re-enter the *Head Count* value, immediately after the original *Head Count* value is entered. If the operator enters a different value, the program will store and print the latest value entered.

## 3.0 Configuration

### 3.1 Database and Stored Workbooks

| Field    | Туре     | Description                                           |  |
|----------|----------|-------------------------------------------------------|--|
| TD       | Datetime | Time and date of weighment                            |  |
| TotalWgt | Real     | Total weight on the scale                             |  |
| HeadCnt  | Integer  | Head count entered                                    |  |
| AvgWgt   | Real     | Individual gross weight (total divided by head count) |  |
| Units    | String   | Units string (lb, kg, etc) during weighment           |  |
| Shrink   | Real     | Shrink Factor % entered 0.0-99.99%                    |  |

Table 3-1. TRANS Database Table (1000 Records)

| Slot                      | Туре |
|---------------------------|------|
| 1 Single Channel A/D Card |      |
| 2 Not Used                |      |

Table 3-2. Option Card Locations

| Slot | Bit | Туре | Function |
|------|-----|------|----------|
| 0    | 1-6 | Off  | Not Used |

Table 3-3. Digital I/O

| Port | Туре   | Description            | Setup       |
|------|--------|------------------------|-------------|
| 1    | INCLIN | Inclinometer Input     | 19200,8,N,1 |
| 2    | USB    | Flash Drive/Keyboard   | N/A         |
| 3    | CMD    | Not Used               | 9600,8,N,2  |
| 4    | CMD    | TM-U295 ticket printer | 9600,8,N,2  |

Table 3-4. Serial Port (PN 129998) for Mobile Scale with Inclinometer

| Port | Туре | Description            | Setup      |
|------|------|------------------------|------------|
| 1    | CMD  | Not Used               | 9600,8,N,2 |
| 2    | USB  | Flash Drive/Keyboard   | N/A        |
| 3    | CMD  | Not Used               | 9600,8,N,2 |
| 4    | CMD  | TM-U295 ticket printer | 9600,8,N,2 |

Table 3-5. Serial Port (PN 132302) for Static Scale without Inclinometer

### 3.2 Configuration Mode

Use the following steps to place the indicator into configuration mode:

1. Remove the screw on the front panel.

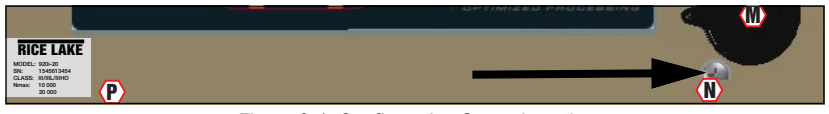

Figure 3-1. Configuration Screw Location

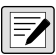

NOTE: Keep the screw for re-installation into the panel when configuration is complete.

- 2. Push a non-conductive tool into the hole until it engages the configuration switch. *CONFIG* displays.
- 3. Set the configuration parameters as desired.
- 4. Reinstall the screw, sealing according to NTEP standards.

### 3.3 Zero The Inclinometer

To zero the inclinometer, place the indicator into the configuration mode as follows. Adjust the scale platform for level in both pitch and roll using a bubble or electronic level.

- 1. Put the indicator in configuration mode using steps 1 and 2 from Section 3.2.
- 2. Navigate over to Serial, then down to Port 1.
- 3. Navigate down to ICLIN.
- 4. Navigate down to Baud. At this point, a ZeroAngle softkey will appear.
- 5. Press the **ZeroAngle** softkey. There will be no indication the command was accomplished check the angle indications to verify.
- 6. Press the Save & Exit softkey to return to normal weigh mode.
- 7. Once in normal weigh mode, press the **Setup** softkey. The pitch and roll values will be displayed. Due to heavy filtering, it may take several seconds for the angle values to settle.

### 3.4 USB Flash Drive

### 3.4.1 Loading Configuration Files and Databases

Certain files may take extended periods of time to load directly from a PC to the 920*i*. A flash drive is recommended for fast loading times.

It is also recommended to create a folder matching each 920i's unit ID number, if using multiple 920i units. When loading configuration files, the unit will load the file contained in a folder matching its UID# (the default UID# is 1). If a folder matching the UID is not found, the unit will load the first file found.

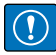

IMPORTANT: If loading a configuration file from a UID subdirectory, ensure the configuration file does not change the unit ID. Otherwise, a .COD file in that subdirectory will not be recognized until the UID is manually reverted to its original number.

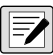

#### NOTE: File names are limited to eight characters.

- 1. Using a PC, copy the desired configuration file to the flash drive.
- 2. Insert the flash drive to the 920i Weigh Center's Type-A USB connector.
- 3. Press the USB softkey.
- 4. Select **Drive** and press **Enter**.
- Place the indicator in setup mode and navigate to the SERIAL » PORT2 menu shown in Figure 3-2 on page 23.

| 12/15/2015 | 01:       | 57PM            |           | USB: Drive |
|------------|-----------|-----------------|-----------|------------|
|            | SCALES    | SERIAL          | FEATURE   | <u> </u>   |
|            | PORT1     | PORT2           | PORT3     | PORT4 —    |
|            |           |                 |           |            |
|            |           |                 |           |            |
|            |           |                 |           |            |
|            |           |                 |           |            |
|            |           |                 |           |            |
|            | Serial Po | ort 2 Confi     | guration  |            |
|            |           |                 |           |            |
|            | Load File | Apply<br>Device | Save File | Save       |

Figure 3-2. Port 2 Screen

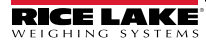

6. Press the Load File softkey.

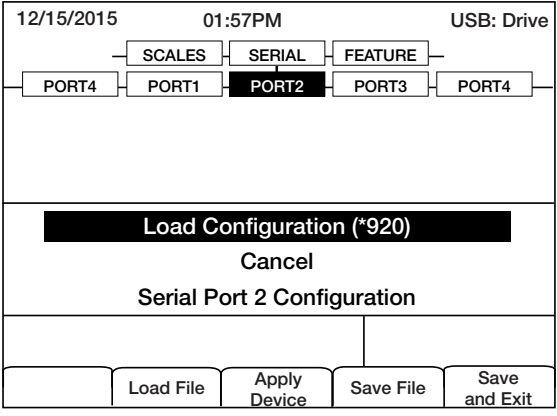

Figure 3-3. Load Configuration Selection

7. Select Load Configuration and press Enter.

#### 3.4.2 Loading Database Files

NOTE: File names are limited to eight characters. If loading a database file, be aware the indicator uses the alias name and a .db file extension when saving database files.

- 1. Using a PC, copy the desired database file to the flash drive.
- 2. Insert the USB flash drive into the 920i Weigh Center's Type-A USB connector.
- 3. Press the USB softkey.
- 4. Select Drive and press Enter.

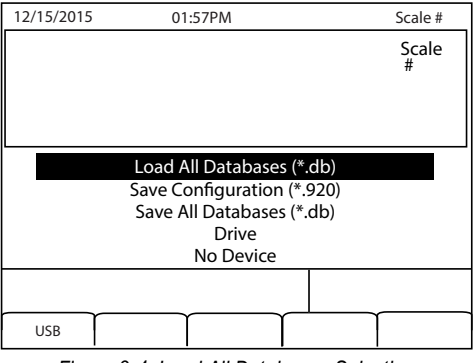

Figure 3-4. Load All Databases Selection

5. Select Load All Databases (\*.db) and press Enter.

24

### 3.5 Saving Configuration Files and Databases

Certain files may take extended periods of time to save directly from a PC to the 920i. For fastest save times, using a flash drive is recommended.

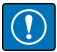

IMPORTANT: When saving a configuration file, the indicator will attempt to save to a folder matching its UID number (the default UID# is 1). If a folder is not found, the file will be saved to the drive's root directory and overwrite any existing files matching its UID# followed by the .920 file extension i.e., 1.920i.

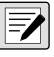

NOTE: When 920i saves a database, it uses the alias name and a .db file extension.

- 1. Insert the flash drive into the 920i Weigh Center's Type-A USB port.
- 2. With the indicator in weigh mode, press the USB softkey.

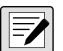

NOTE: If the USB softkey is not displayed, see the 920i Programmable HMI Indicator/ Controller Installation Manual(PN 67887).

3. Select Save Configuration or Save All Databases (\*.db) and press Enter.

| 12/15/2015                                                                    | 01:57PM | Scale #    |  |
|-------------------------------------------------------------------------------|---------|------------|--|
|                                                                               |         | Scale<br># |  |
| Save Configuration (*.920)<br>Save All Databases (*.db)<br>Drive<br>No Device |         |            |  |
|                                                                               |         |            |  |
| USB                                                                           |         |            |  |

Figure 3-5. Save Configuration Menu

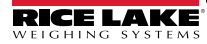

# 4.0 Front Panel Calibration

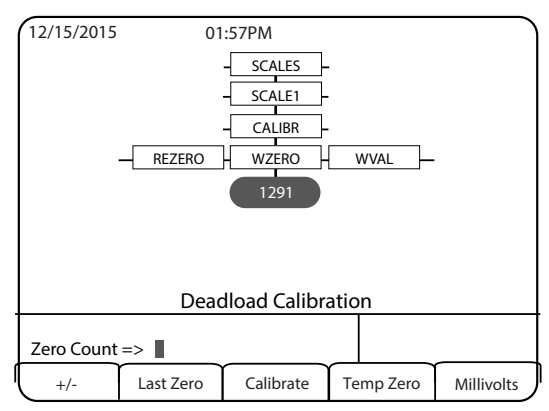

Figure 4-1. WZERO Calibration Display

The **CALIBR** sub-menu (under the **SCALES** menu, see Figure 4-1) is used to calibrate the 920i Weigh Center. The zero, span and linear calibration point displays provide a set of softkeys used specifically for calibration procedures.

| Sub-menu Softkeys         | Description                                                                                                    |
|---------------------------|----------------------------------------------------------------------------------------------------|
| +/-                       | Toggle this key to allow entry of negative or positive values                                                                                                    |
| Last Zero                 | Recalls the last established zero value to allow calibration without removing test weights or product from scale                                                                                 |
| Calibrate                 | Performs a calibration for the selected point                                                                                                    |
| Temp Zero                 | Temporarily zeroes the displayed weight of a non-empty scale;<br>After a span calibration, the difference between the temp zero and the<br>previously calibrated zero value is used as an offset |
| Millivolts<br>(or Counts) | Toggles between the display of captured A/D counts and captured millivolts values and allows entry of calibration values in mV or counts                                                         |

Table 4-1. Calibration Submenu

Use the following steps to calibrate the 920i using the front panel.

- 1. Place the indicator in setup mode. The display reads Scale Configuration.
- 2. Remove all weight from the scale.
- 3. With the SCALES menu highlighted, press the Down key.
- 4. Select the scale to be calibrated.
- 5. Press Down again in order to highlight the GRADS parameter.
- 6. Press Left to highlight the CALIBR submenu.
- 7. Press Down to go to zero calibration (WZERO).

26

- 8. Ensure scale is empty, then press down again to show the current WZERO value.
- 9. Press the **Calibrate** softkey to calibrate zero. When complete, the new A/D count for the zero calibration is displayed.
- 10. Press Enter to save the zero calibration value and go to the next prompt (WVAL).
- 11. With *WVAL* displayed, press **Down** to show the stored calibration weight value.
- 12. Use the numeric keypad to enter the actual value of the calibration test weights.
- 13. Press Enter to save the value and go to span calibration (WSPAN).
- 14. Place test weights on the scale.
- 15. Press **Down** again to show the current **WSPAN** value.
- 16. Press the **Calibrate** softkey to calibrate span. When complete, the new A/D count for the span calibration is displayed.
- 17. Press **Enter** again to save the span calibration value and go to the next prompt (*WLIN*).
- 18. Press Up to return to the SCALES menu, or press the Save and Exit softkey to exit Setup mode.

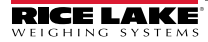

# 5.0 Appendix

### 5.1 Repair Parts

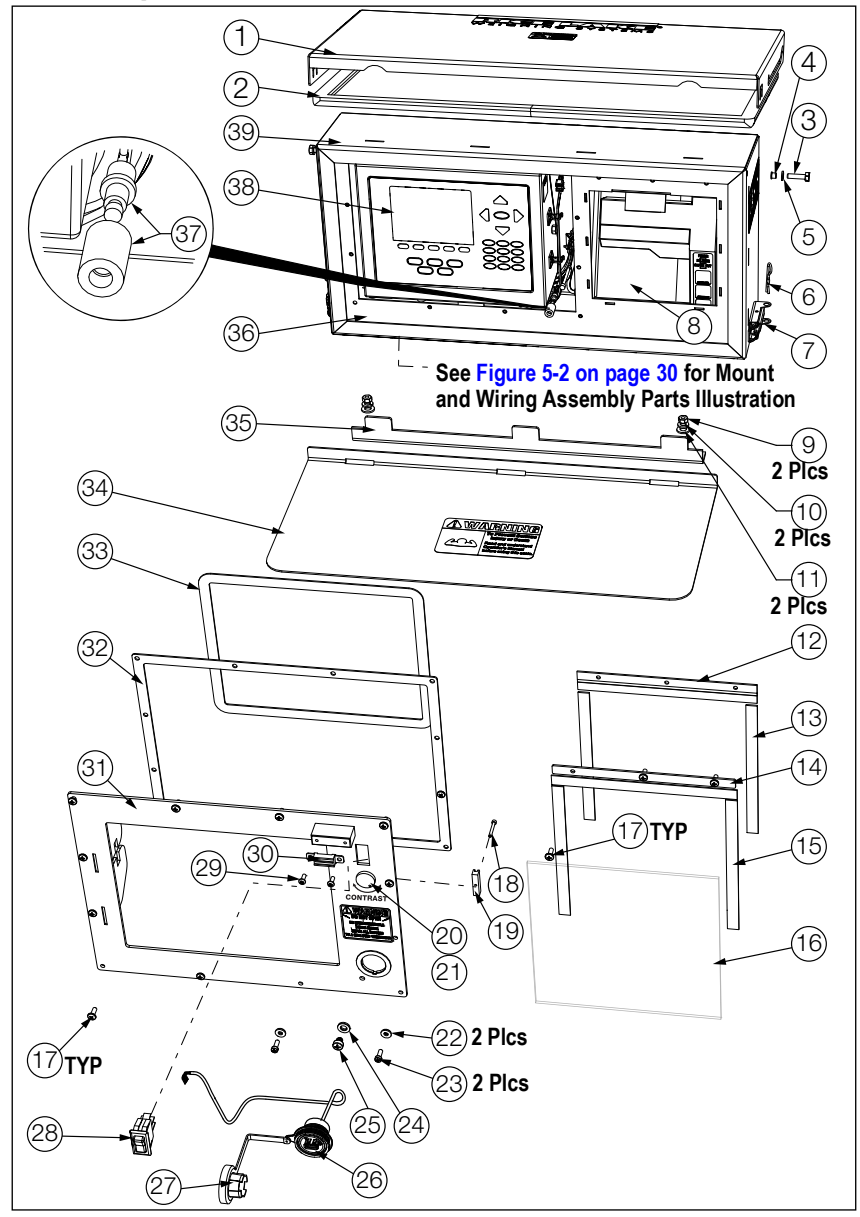

Figure 5-1. 920i Weigh Center Parts Illustration

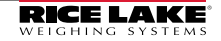

#### Appendix

| Item No. | Part No. | Description                                                            |
|----------|----------|------------------------------------------------------------------------|
| 1        | 131457   | Door, Enclosure                                                        |
| 2        | 131443   | Gasket, Cover                                                          |
| 3        | 128753   | Screw, Cap 1/4-20 x 1 Hex                                              |
| 4        | 155609   | Washer, Nylon                                                          |
| 5        | 155608   | Shoulder Washer, SST                                                   |
| 6        | 160302   | Hairpin, 0.08 x 1 9/16                                                 |
| 7        | 171522   | Latch, Toggle                                                          |
| 8        | 65635    | Printer, Epson TMU-295                                                 |
|          | 71630    | Ticket, Print 4-1/4 x 7"                                               |
|          | 22263    | 4 1/4 x 5 1/2 Printer Blank Tickets, 3 Part Carbon-less, sold per each |
|          | 29583    | Printer Ribbon Black                                                   |
| 9        | 126993   | Nut, Hex 5/16-18 Grade 5                                               |
| 10       | 15153    | Washer, Lock 5/16 Regular                                              |
| 11       | 111843   | Washer, Plain 5/16 Type A                                              |
| 12       | 127288   | Hinge, Plastic Continuous                                              |
| 13       | 127108   | Magnet, 1/2" x 0.06 Thick                                              |
| 14       | 131439   | Foam, 1/2" Adhesive                                                    |
| 15       | 127072   | Foam, 1/2" Adhesive                                                    |
| 16       | 131441   | Printer Splash Shield                                                  |
| 17       | 126938   | Screw, Machine 8-32 x 7/16"                                            |
| 18       | 131459   | Screw, Cap 4-40 x 7/8 SHCS                                             |
| 19       | 131461   | Mount Clamp                                                            |
| 20       | 160425   | Contrast Control Knob                                                  |
| 21       | 161614   | Cable, Contrast Control                                                |
| 22       | 45042    | Washer, Bonded Sealing SST                                             |
| 23       | 30623    | Screw, Mach 8-32 NC x 7/16"                                            |
| 24       | 44676    | Washer, Bonded Sealing                                                 |
| 25       | 42640    | Screw, Mach 1/4-28 NF x 1/4"                                           |
| 26       | 131675   | Connector, USB-A Front PNL                                             |
| 27       | 118994   | Connector, Bulgin Sealing                                              |
| 28       | 128774   | Switch, Rocker                                                         |
| 29       | 14844    | Screw, Mach 6-32 NC x 3/8"                                             |
| 30       | 131698   | Catch, Magnetic Cabinet                                                |
| 31       | 131451   | Front Bezel, Indicator                                                 |
| 32       | 131448   | Gasket, Bezel/Front Plate                                              |
| 33       | 131447   | Gasket, Indicator/Front                                                |
| 34       | 131455   | Printer Shelf                                                          |
| 35       | 131446   | Mount, Shelf                                                           |
| 36       | 131486   | Front Plate, Weigh Center                                              |
| 37       | 131667   | Switch Assy, Single Pole                                               |
| 38       | 131662   | Indicator, 920i Plus, Universal                                        |
|          | 66502    | Overlay, Membrane Switch                                               |
| 39       | 131456   | Enclosure, Weigh Center                                                |

Table 5-1. 920i Weigh Center Parts

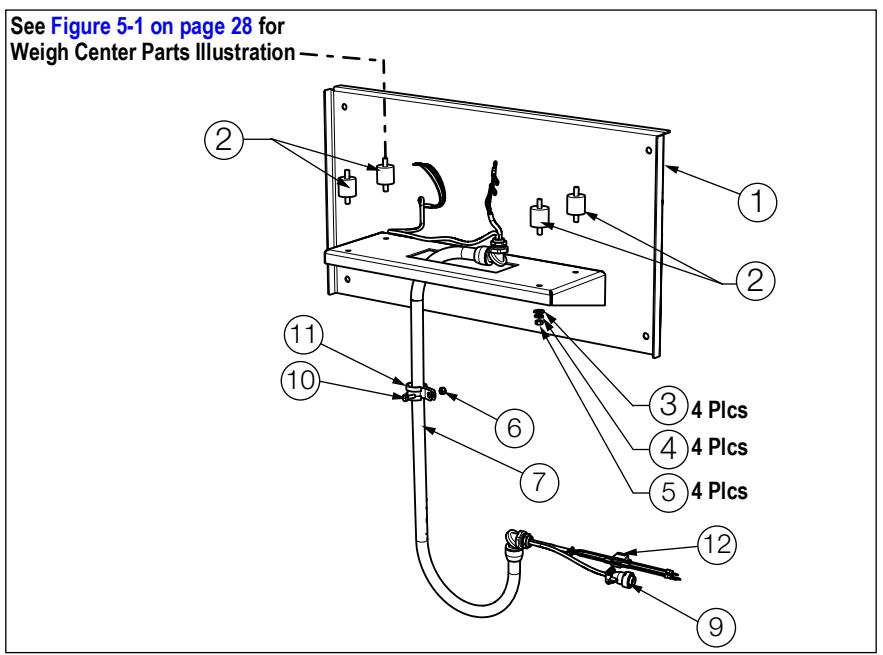

Figure 5-2. Weigh Center Mounting and Wiring Assembly Parts Illustration

| Item No. | Part No. | Description                 |
|----------|----------|-----------------------------|
| 1        | 131532   | Weigh Center Platform       |
| 2        | 131458   | Anti-Vibration Mount        |
| 3        | 111843   | Washer, Plain 5/16 Type A   |
| 4        | 15153    | Washer, Lock 5/16 Regular   |
| 5        | 126993   | Nut, Hex 5/16-18 Grade 5    |
| 6        | 14635    | Nut, Lock 1/4-20NC Hex      |
| 7        | 131671   | Cable Assy, MAS Control     |
| 9        | 127259   | Conn, MS Male, Complete Kit |
|          | 127260   | Conn, MS Female             |
|          | 131454   | Shoulder Washer, Nylon      |
| 10       | 127008   | Screw, Cap 1/4-20 x 3/4     |
| 11       | 127386   | Clamp, 3/4 ID x 5/8 Wide    |
| 12       | 126870   | Fuse, Blade 7.5A 32V ATO    |

Table 5-2. Weigh Center Mounting and Wiring Assembly Parts

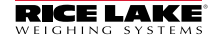

### 5.2 Parts Kit List

| Part No. | Description                        |  |  |
|----------|------------------------------------|--|--|
| 14626    | Nut, Kep 8-32NC Hex                |  |  |
| 14862    | Screw, MACH 8-32 NC x 3/8          |  |  |
| 15133    | Washer, Lock NO 8 Type A           |  |  |
| 15631    | Cable Tie, 3" Nylon                |  |  |
| 15665    | Gland, Reducing 1/2 NPT            |  |  |
| 15887    | Terminal Block, 6 Position         |  |  |
| 19538    | Post, Slotted Black Seal           |  |  |
| 30623    | Screw, MACH 8-32 NC x 7/16         |  |  |
| 53075    | Clamp, Ground Cable Shield         |  |  |
| 70599    | CONN, 6 Pos Screw Terminal         |  |  |
| 71126    | CONN, 4 Pos Screw Terminal         |  |  |
| 75062    | Washer, Bonded Sealing SST         |  |  |
| 77180    | CONN, 8 Pos Screw Terminal         |  |  |
| 94422    | Label, Capacity 0.40 x 5.00        |  |  |
| 132285   | Screw, Cap 3/8 - 16 NC x 3 1/4 Hex |  |  |
| 22072    | Nut, Lock 3/8-16 NC Hex            |  |  |

Table 5-3. Parts Kit

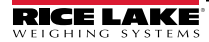

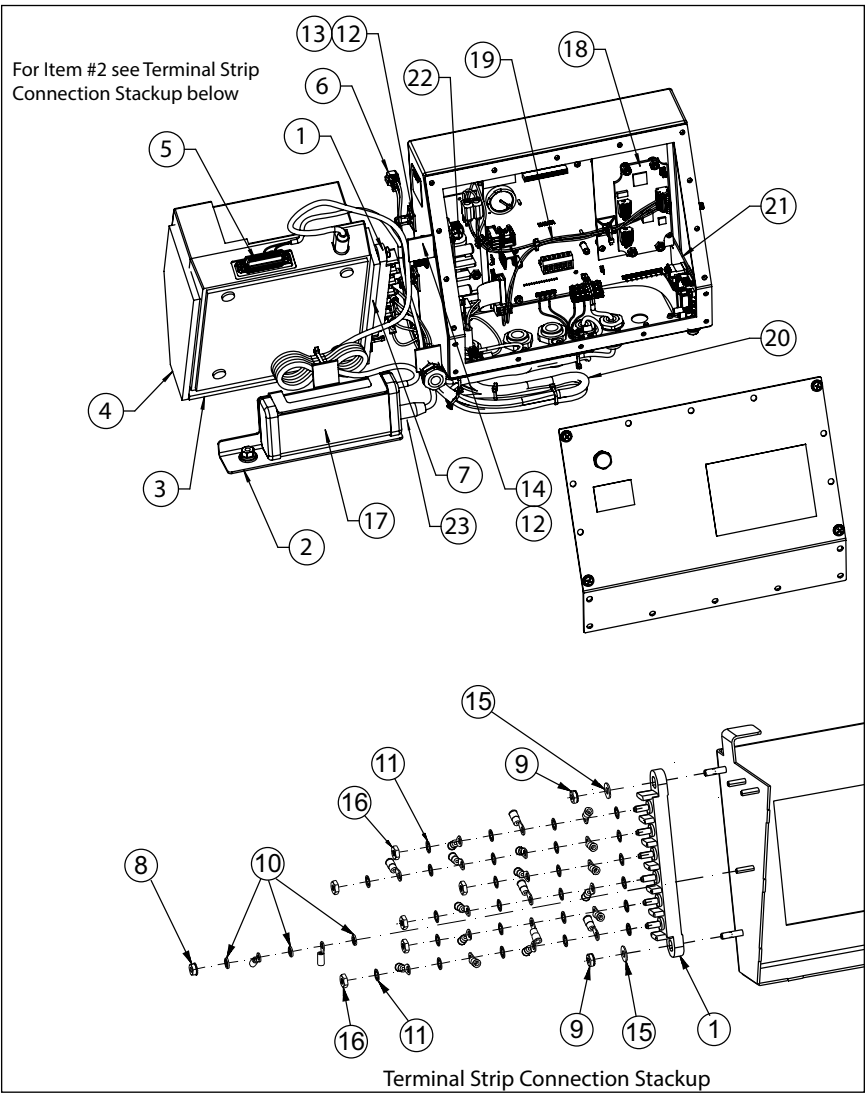

Figure 5-3. 920i Weigh Center Parts Illustration - Internal Components

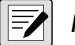

NOTE: Enclosure has been removed for clarity.

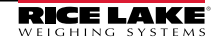

| Item No. | Part No. | Description                   |
|----------|----------|-------------------------------|
| 1        | 127402   | Terminal Block, 6 Steel       |
| 2        | 131437   | Clamp, Power Supply           |
| 3        | 131439   | Foam Insert, Front            |
| 4        | 131440   | Foam Insert, Side             |
| 5        | 131668   | Cable Assy, Printer           |
| 6        | 131673   | Cable Assembly, Power         |
| 7        | 131758   | Foam Insert, LH Side          |
| 8        | 14626    | Nut,Kep 8-32 NC HEX           |
| 9        | 14632    | Nut,Kep 10-32 NF HEX          |
| 10       | 15134    | Washer, Lock NO 8 Type A      |
| 11       | 15140    | Washer, Lock NO 10 Type A     |
| 12       | 15631    | Cable Tie, 3" Nylon           |
| 13       | 15650    | Mount, Cable Tie 3/4"         |
| 14       | 15658    | Mount, Cable Tie 1"           |
| 15       | 22062    | Washer, Plain NO 10 Type A    |
| 16       | 22065    | Nut, Mach Screw 10-24 NC      |
| 17       | 72309    | Power Supply, Star 12 VDC     |
| 18       | 131660   | Board, Inclinometer           |
| 19       | 131663   | Wiring Harness, Power         |
| 20       | 131666   | Cable, Power                  |
| 21       | 111109   | Board Assembly, 920i Plus USB |
| 22       | 132791   | Power Supply, DC\DC +/- 6V    |
| 23       | 126870   | Fuse, Blade 7.5 A 32 V ATO    |
|          | 167151   | Cable, In-line Fuse Holder    |
| _        | 68532    | Card A/D Single Channel       |
| _        | 164375   | Display Board                 |
| -        | 109549   | CPU Board, 920i Plus          |

Table 5-4. 920i Weigh Center Parts List – Internal Components

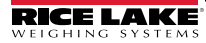

### 5.3 Weigh Center Dimensions

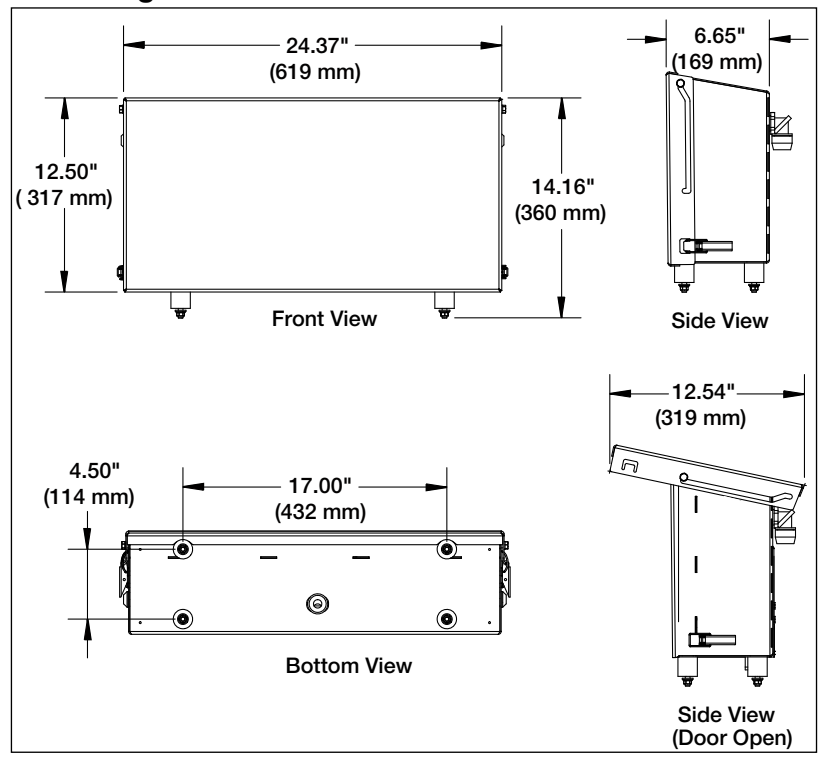

Figure 5-4. Weigh Center Dimensions

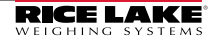

### 5.4 Maintenance Schedule

### Weekly

Check all external cables and conduit for damage.

### Yearly

Check indicator level switch.

### 5.4.1 Checking Level Switch

During normal operation of the level sensing device, the operator will not see any messages from the system. The software has been designed so only errors will be reported to the operator.

If the scale is out of level during setup, the **Out Of Level** message will be displayed. If during operation the scale should shift and become out of level, the same message will be displayed and the operator will not be able to weigh animals while the out of level condition exists.

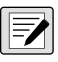

NOTE:Should the level sensor become faulty, the Out Of Level message will be displayed and the pitch and roll angle may display No Sensor Comm. Replacement of the level sensor or CPU board in the indicator may be required.

- 1. Place the system on a slope greater than four degrees (example a steep approach).
- 2. Alternately, jack up one side of the base frame so that the scale is off level by more than four degrees.
- 3. Turn on the indicator and check the display.

If the indicator does not display *Off Level,* there may be a faulty PCB. Consult the local scale dealer.

This test should be performed in all four directions: front low, rear low, right side low and left side low.

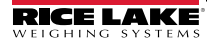

### 5.5 Troubleshooting Chart

| Symptom                                                                          | Probable Cause                                                                                                    | Action                                                                                                    |
|----------------------------------------------------------------------------------|----------------------------------------------------------------------------------------------------|----------------------------------------------------------------------------------------------------|
| Indicator will not power up                                                      | Blown in-line fuse                                                                                                    | Replace the in-line fuse, Rice Lake Weighing<br>Systems (PN 126870); The fuse holder is<br>located near the battery of the indicator                                                                                    |
|                                                                                  | Voltage is less than 11 V                                                                                              | Repair faulty electrical system; RLWS panel requires at least 11 V to operate properly                                                                                                    |
| Indicator turns off or resets in the middle of a transaction                     | Low voltage to control panel                                                                                           | Check other electrical equipment that may be<br>operating;<br>Check for corrosion or damaged wiring;<br>Measure voltage                                                                                                 |
| Level will not zero                                                              | The trailer is more than four degrees off level                                                                        | Return the scale to a level position                                                                                                    |
|                                                                                  | Faulty inclinometer                                                                                                    | See Section 3.3 on page 22; Contact your local Rice Lake Weighing Systems dealer                                                                                                    |
| System will not weigh animal or batch complete                                   | The weight reading is not stable enough                                                                                | It may be too windy to get a stable weight,<br>check the standstill icon on the display area<br>on the indicator; The system can only start<br>when the standstill icon is displayed                                    |
| Weight reading on the indicator is unstable                                      | The circuit board in the<br>control panel may be<br>wet or the junction box<br>for the load cells may<br>have moisture | Dry areas contaminated with moisture;<br>Check for leaks and reseal                                                                                                    |
|                                                                                  | A load cell cable may be<br>pinched or damaged                                                                         | Contact Rice Lake Weighing Systems or a<br>qualified dealer for support; Cutting the load<br>cell cable will void the warranty; Special repair<br>techniques are required                                               |
| Scale has a positive error<br>when loading or a negative<br>error when unloading | Mechanical binding<br>problem on the scale                                                                             | Check for debris around or under the scale;<br>Check each load cell location for foreign<br>material;<br>Check all items that run from on the scale to<br>off the scale;<br>Check gates or gathering panels for contact |
| Scale has a negative error<br>when loading or a positive<br>error when unloading | Moisture is present in the electrical system                                                                           | Dry any areas that are contaminated with<br>moisture;<br>Check for leaks and reseal                                                                                                    |

Table 5-5. Troubleshooting

36

#### Appendix

| Symptom                                                        | Probable Cause                                                                                    | Action                                                                                                    |
|----------------------------------------------------------------|---------------------------------------------------------------------------------------------------|----------------------------------------------------------------------------------------------------|
| Printer will not function<br>and/or will not print<br>anything | Is the release light on<br>the printer flashing?;<br>May indicate a low<br>voltage to the printer | The Rice Lake Weighing Systems unit<br>requires at least 11 V to operate properly; Is<br>the truck running?; The truck may need to be<br>running to supply enough power or the truck<br>may have a faulty electrical system |
|                                                                | Print head may be<br>jammed with paper                                                            | Remove the print head cover and ribbon;<br>Check for bits of paper stuck in the paper feed<br>mechanism                                                                                                    |
|                                                                | Print head may be<br>packed with dirt from<br>operating in dusty<br>conditions                    | Remove the print head cover and ribbon.<br>Blow out with air; If the printer is very dirty it<br>may require service by a qualified technician                                                                              |
|                                                                | Blown fuse in wire<br>assembly                                                                    | Replace fuse, Rice Lake Weighing Systems<br>PN 167151                                                                                                    |
| Printer is printing<br>unrecognizable                          | The power supply is excessively noisy                                                             | Contact Rice Lake Weighing Systems;<br>An in-line power filter may be necessary                                                                                                    |
| characters                                                     | Incorrect dip switch settings                                                                     | Settings are 1,7,8 ON rest OFF                                                                                                    |
| Printing on the ticket is faint or hard to read                | The printer's ink ribbon may need to be replaced                                                  | Replace the ribbon cartridge (PN 29583)                                                                                                    |
|                                                                | The printer head may be damaged                                                                   | Requires service by a qualified technician                                                                                                    |
| Dashes in weight display                                       | Over-range or under-<br>range scale condition                                                     | Check the scale; For out-of-range conditions<br>in total scale display, check all scale inputs for<br>positive weight values                                                                                                |
| Blue Screen                                                    | Possible corrupt core<br>software                                                                 | Reset or reload software                                                                                                    |
|                                                                | -                                                                                                 | Check LCD contrast control in Weigh Center                                                                                                    |
| Hangs in 888 display                                           | Corrupt core software                                                                             | Reset or reload software                                                                                                    |
| A critical configuration error has been detected               | Bad battery                                                                                       | Press <b>Enter</b> to retrieve the last Save or Exit contents                                                                                                    |
| Scale will not ZERO                                            | Weight on scale larger<br>than the allowable<br>ZERO window                                       | Clean scale deck of debris then Zero scale                                                                                                    |
|                                                                | -                                                                                                 | Zero Window parameter set incorrectly                                                                                                    |

Table 5-5. Troubleshooting (Continued)

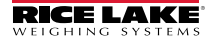

# 6.0 Specifications

#### Power:

AC voltages: 115 VAC Frequency: 50 or 60 Hz DC Voltages: 12 VDC

#### **Power Consumption:**

340 mA, maximum at 115 VAC (26 W)

#### **Excitation Voltage:**

10 ± VDC, 16 x 350 ohm or 32 x 700 ohm load cells per A/D card

#### Analog Signal Input Range:

-10 mV to +45 mV

#### Analog Signal Sensitivity:

0.3  $\mu$ V/graduation minimum at 7.5 Hz 1.0  $\mu$ V/graduation typical at 120 Hz 4.0  $\mu$ V/graduation typical at 960 Hz

#### A/D Sample Rate:

7.5 to 960 Hz, software selectable

#### **Resolution:**

Internal resolution: 8,000,000 counts Weight display resolution: 9,999,999

#### System Linearity:

± 0.01% full scale

#### **Communication Ports:**

Four ports on CPU board support up to 115,200 bps Port 1: Full duplex RS-232 Port 2: USB Type A and Type B connectors Port 3: Full duplex RS-232, 20 mA output Port 4: Full duplex RS-232, 2-wire RS-485, 20 mA output

#### Display:

(L x H) 4.6 x 3.4 in (116 x 86 mm) 320 x 240 pixel VGA Liquid Crystal Display (LCD) module with adjustable contrast Transflective display - standard

#### Keyboard:

27-key membrane panel, tactile feel

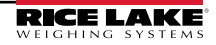

#### Specifications

#### **Temperature Range:**

Certified: 14°F to 104°F (-10°C to 40°C) Operating: 14°F to 122°F (-10°C to 50°C)

#### Warranty:

Two-year limited

#### Approvals:

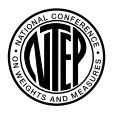

NTEP CC Number: 01-088 Class III/IIIL 10,000d

Measurement Canada Approved Measurement Canada AM-5426 Class III/III HD 10,000d

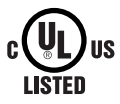

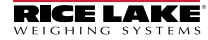

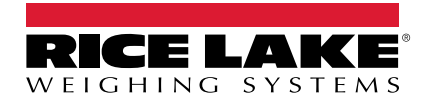

© Rice Lake Weighing Systems Content subject to change without notice. 230 W. Coleman St. • Rice Lake, WI 54868 • USA USA: 800-472-6703 • International: +1-715-234-9171

www.ricelake.com